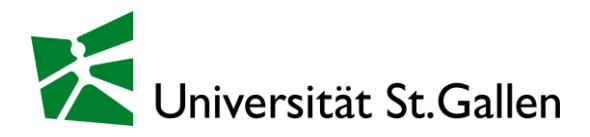

## Career & Corporate Services (CSC)

# my.hsgcareer.ch

Registrierung & Login Unternehmensprofil Event-Verwaltung

Verwaltung der Bewerbungen und Selektion von Teilnehmenden

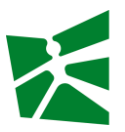

## **my.hsgcareer.ch** - die digitale Schnittstelle für Studierende der Universität St.Gallen (HSG) sowie für nationale und internationale Unternehmen

Mit der Registrierung Ihres Unternehmens auf unserer Karriere-Plattform profitieren Sie von folgenden Vorteilen:

- Erstellen und Pflege eines aktuellen und detaillierten Unternehmensprofils
- Verwaltung Ihrer individuellen Kontaktinformationen
- Kauf und Administration Ihrer Job- und Event-Anzeigen sowie Zusatzprodukte
- Einsicht und Anpassung Ihrer Events
- Verwaltung der Bewerbungen und Anmeldungen auf Ihre Events

Für eine optimale Nutzung finden Sie nachfolgend wertvolle Tipps zu den einzelnen Bereichen Ihres Accounts.

| Kontakt               |                             |                  |
|-----------------------|-----------------------------|------------------|
| administrative Fragen | corporate-services@unisg.ch | +41 71 224 39 00 |
| technische Anliegen   | <u>csc.support@unisg.ch</u> |                  |

## Inhaltsverzeichnis

| 1 | Regi       | istrierung & Login                                            | 3      |
|---|------------|---------------------------------------------------------------|--------|
|   | 1.1<br>1.2 | Registrierung<br>Login                                        | 3<br>3 |
| 2 | Unt        | ernehmensprofil                                               | 4      |
|   | 2.1        | Basisinformationen                                            | 4      |
|   | 2.2        | Kontaktinformationen                                          | 6      |
|   | 2.3        | Bestellübersicht                                              | 7      |
| 3 | Ever       | nts: Anpassen von Details                                     | 8      |
|   | 3.1        | Schritt 1 – Anmelden auf my.hsgcareer.ch                      | 8      |
|   | 3.2        | Schritt 2 – Event einsehen                                    | 9      |
|   | 3.3        | Schritt 3 – Event anpassen                                    | 10     |
| 4 | Ever       | nts: Verwaltung der Bewerbungen & Selektion von Teilnehmenden | 12     |
|   | 4.1        | Schritt 1 – Anmelden auf my.hsgcareer.ch                      | 12     |
|   | 4.2        | Schritt 2 – Event einsehen                                    | 13     |
|   | 4.3        | Schritt 3 – Profile einsehen und bewerten                     | 14     |
|   | 4.4        | Schritt 4 – Selektion                                         | 17     |
|   | 4.5        | Schritt 5 – Kommunikation (optional)                          | 19     |
|   | 4.6        | Zusammenfassung                                               | 20     |
| 5 | Kon        | takt                                                          |        |

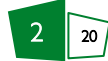

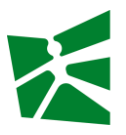

## I Registrierung & Login

#### I.I Registrierung

Falls Ihr Unternehmen noch nicht registriert ist, gehen Sie bitte auf <u>my.hsgcareer.ch/de/registrieren/</u> (A) und legen ein Unternehmensprofil an (B).

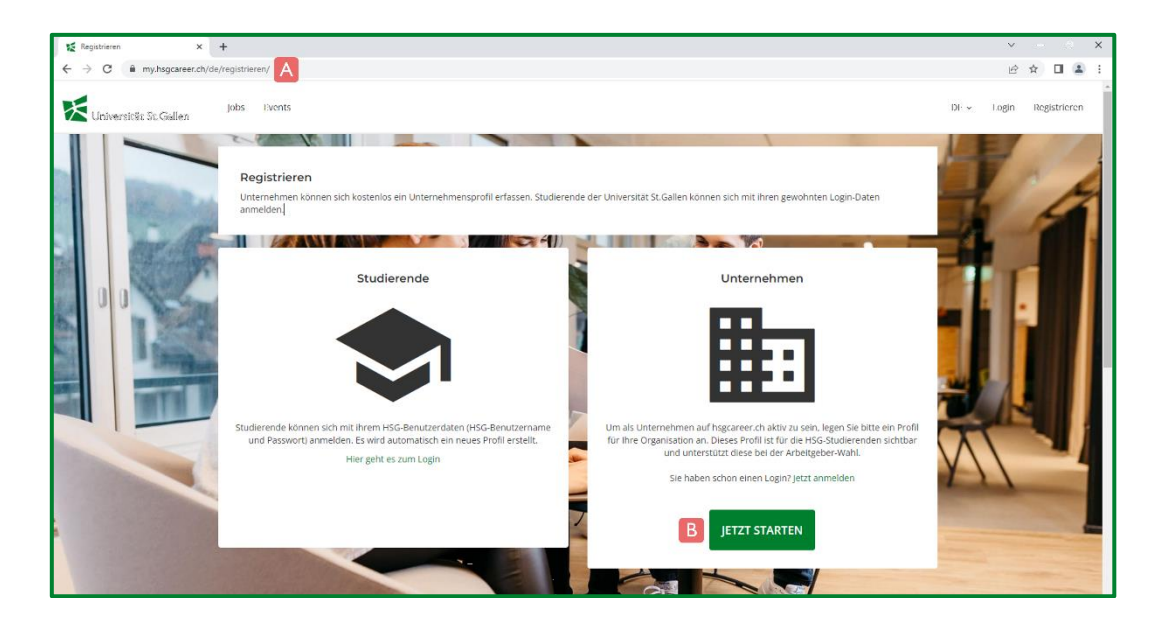

#### I.2 Login

Nach Freischaltung des Unternehmensprofils können Sie sich mit dem individuellen passwortgeschützten Zugang auf <u>my.hsgcareer.ch/de/authent/login/</u> (A) einloggen (B).

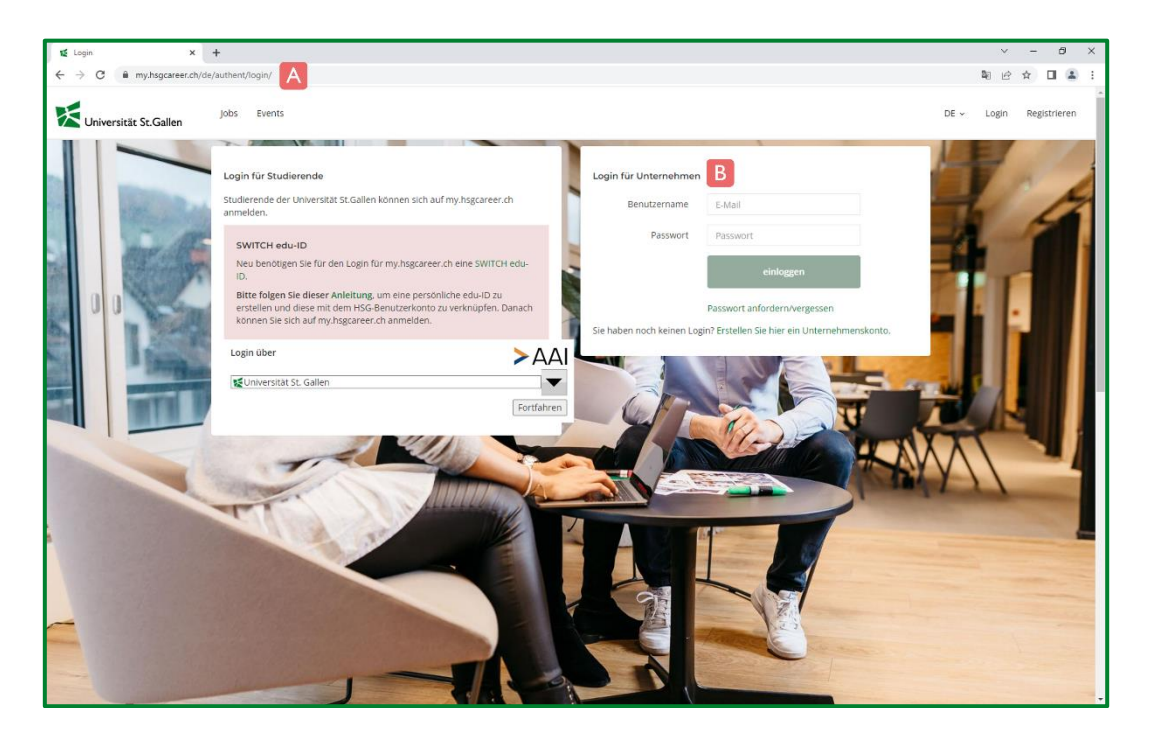

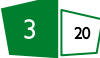

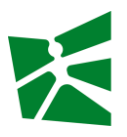

## 2 Unternehmensprofil

#### 2.1 Basisinformationen

Nach dem Einloggen haben Sie Zugriff auf das Konto Ihres Unternehmens. In der Navigation oben rechts klicken Sie auf Ihren Namen (A) und können unter Mein Unternehmensprofil (B) die Unternehmensinformationen einsehen und bei Bedarf aktualisieren.

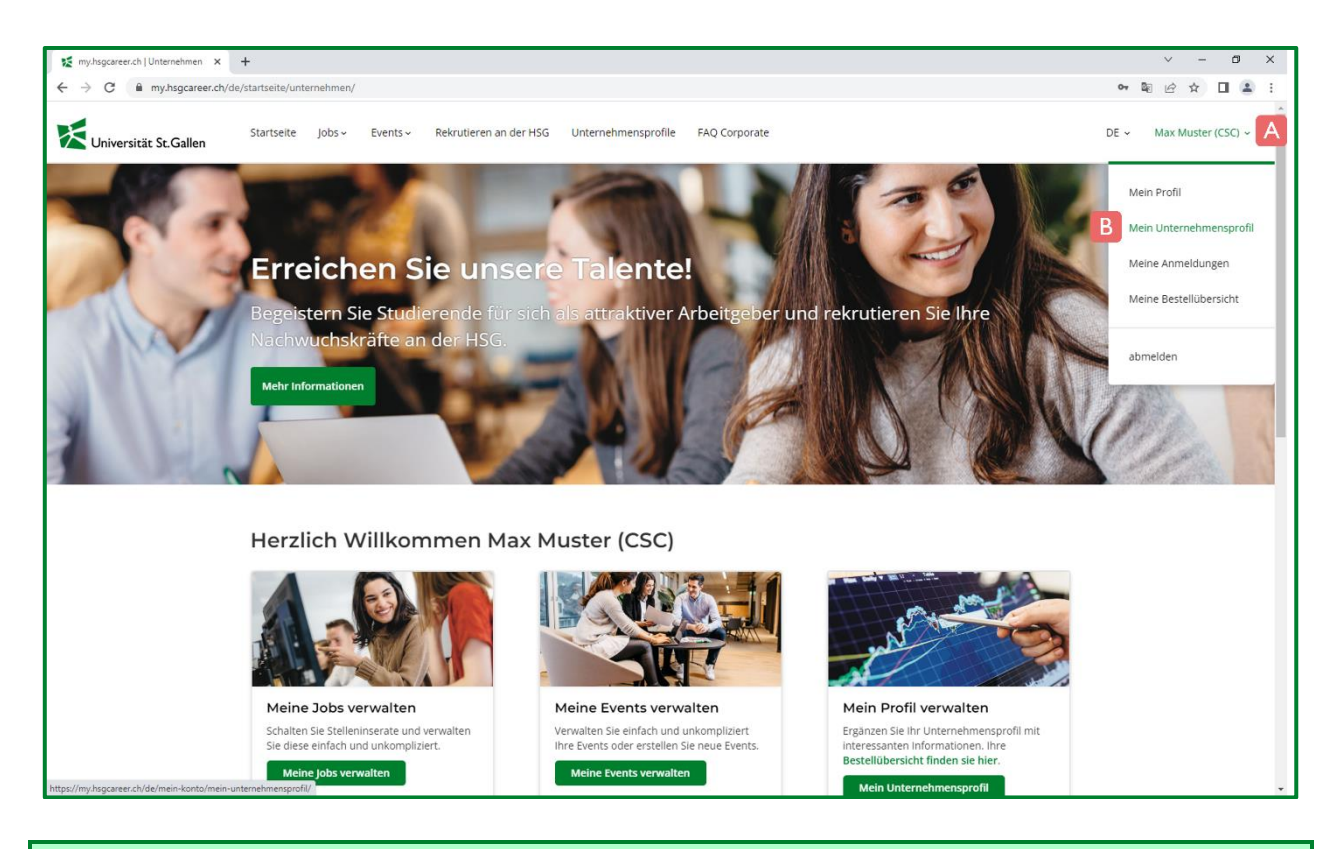

**Tipp**: Unternehmensprofile von aktiven Unternehmen können von registrierten Studierenden aufgerufen werden, um Einblicke in das jeweilige Unternehmen zu erlangen. Nutzen Sie die Möglichkeit, Ihr Unternehmen mit einem aktuellen, vollständigen und ansprechenden Profil von anderen Unternehmen abzuheben.

Standardmässig wird nach der Registrierung ein Basisprofil freigeschaltet. Sie können zusätzlich und kostenlos das erweiterte Profil aktivieren, um ein detailliertes Unternehmensprofil zu erstellen. Zu den wichtigsten Funktionen des Basisprofils gehören:

- A) Firmeninformationen (UID/USt-ID, Region, Branche, Anzahl Mitarbeiter national/weltweit, Anzahl Einstiegsstellen)
- B) Logo ändern
- C) Hintergrundbild ändern
- D) Kontaktperson: Hier sehen Sie, welche Kontakte Ihrem Unternehmen zugeordnet sind und Sie können die gewünschte Hauptkontaktperson festlegen.
  - o Unternehmensadresse, Soziale Netzwerke
  - o Zusatz: Über uns, Video

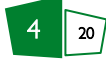

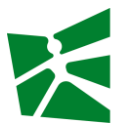

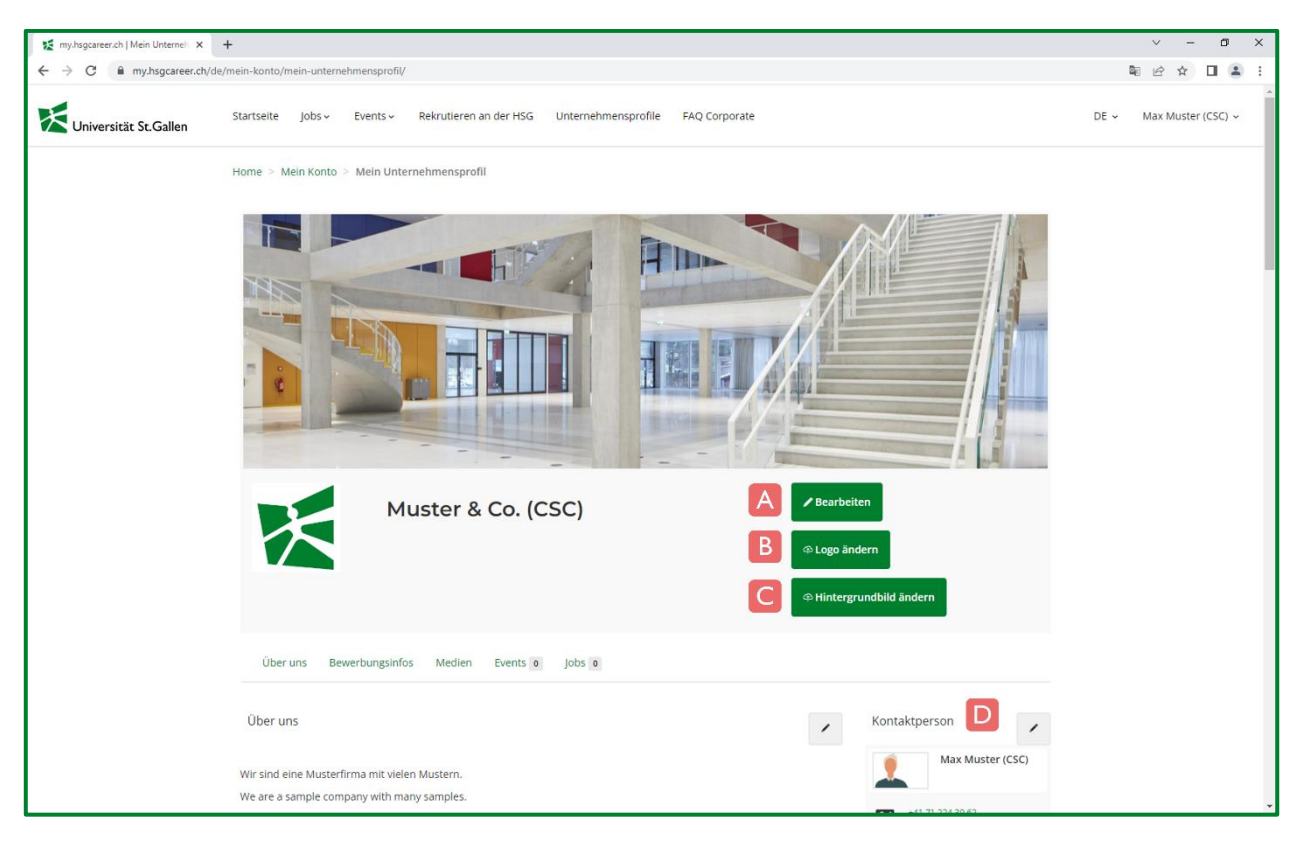

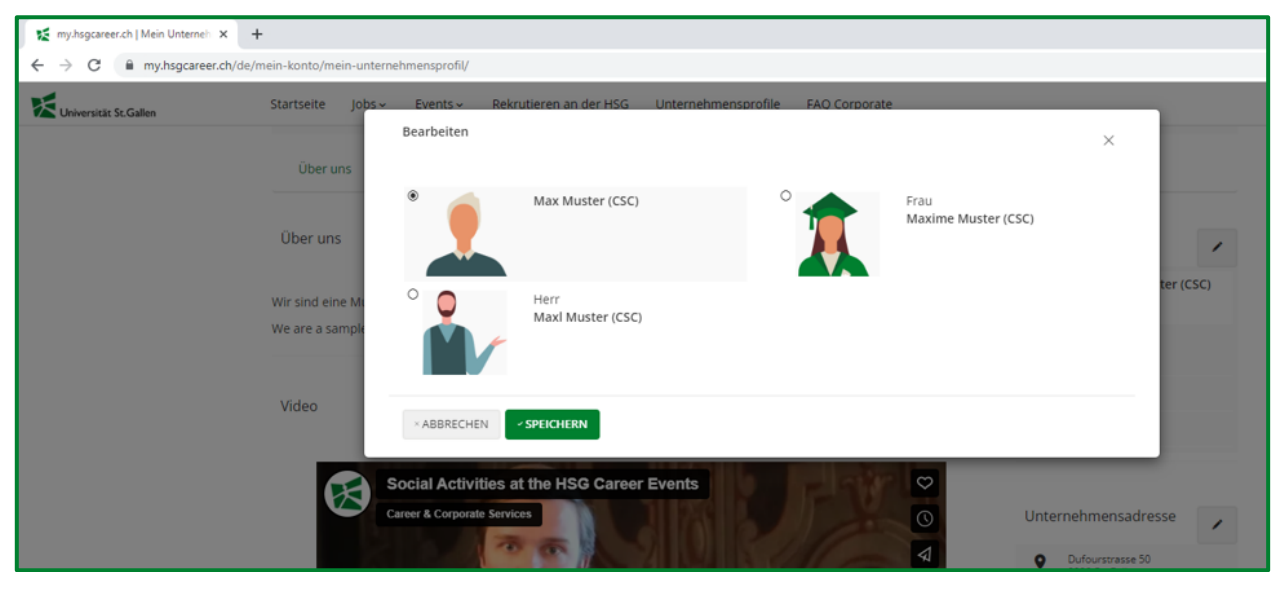

Hinweis: Sie können bestehende Kontakte nicht entfernen oder bearbeiten sowie auch keine neuen hinzufügen. Bei Änderungswünschen wende Sie sich bitte an: <a href="mailto:corporate-services@unisg.ch">corporate-services@unisg.ch</a>

Bei einem erweiterten Unternehmensprofil können Sie zusätzliche Angaben hinterlegen:

- Was uns auszeichnet / Unsere Arbeitswerte / Was uns wichtig ist
- Wichtige Kompetenzen / Gesuchte Fachrichtungen
- Medien
- Auszeichnungen

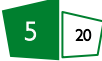

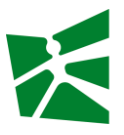

#### 2.2 Kontaktinformationen

Nach dem Einloggen haben Sie Zugriff auf das Konto Ihres Unternehmens. In der Navigation oben rechts klicken Sie auf Ihren Namen (A) und können unter Mein Profil (B) Ihre Kontaktinformationen bei Bedarf anpassen.

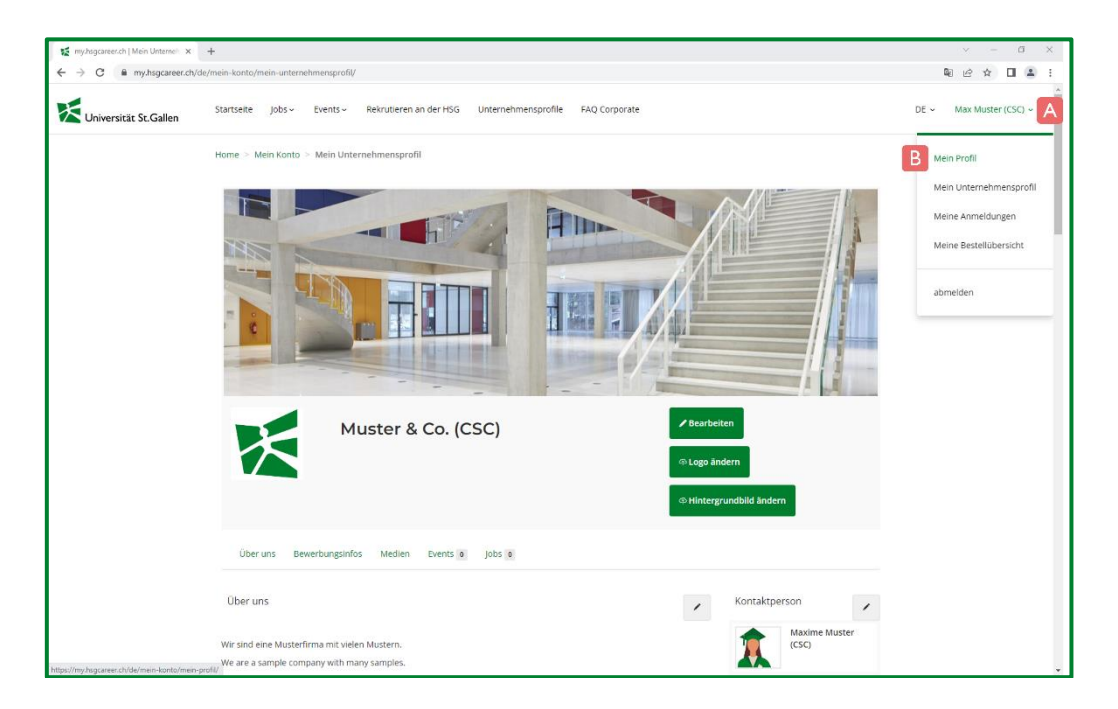

#### Zu den wichtigsten Funktionen gehören:

A) Korrespondenzsprache B) Kontaktinformationen C) Passwort ändern D) persönliches Konto löschen

| 🜠 my.hsgcareer.ch   Mein Profil 🛛 🗙 🚽 | ÷                                                                                          |                                                                                 |                                          |                                                                  |              | ~ - 0 ×              |
|---------------------------------------|--------------------------------------------------------------------------------------------|---------------------------------------------------------------------------------|------------------------------------------|------------------------------------------------------------------|--------------|----------------------|
| ← → C                                 | mein-konto/mein-profil/                                                                    |                                                                                 |                                          |                                                                  |              | 🖻 🖈 🔲 😩 🗄            |
| Universität St.Gallen                 | Startseite Jobs - Events - Rekru                                                           | utieren an der HSG Unternehmensprofile FAQ Corporate                            |                                          |                                                                  | DE           | - Max Muster (CSC) ~ |
|                                       | Home > Mein Konto > Mein Profil                                                            |                                                                                 |                                          |                                                                  |              |                      |
|                                       |                                                                                            | Kontaktinformationen                                                            |                                          |                                                                  | ✔ Bearbeiten |                      |
|                                       |                                                                                            | Geschäftsadresse  / Mutter & Co. (CCC)  Dufourstrase 50 9009 St. Callen Schweiz | Telefon (direkt)<br>E-Mail 😦<br>Webseite | +41 71 224 39 62<br>csc.support@unisg.ch<br>https://hsgcareer.ch | В            |                      |
|                                       | Kurzinformation Bearbeiten -<br>Name<br>Max Muster (CSC)<br>Korrespondenzprache<br>Deutsch | Profil-Slogan<br>Kurzprofil - Ihre Erfahrungen und Kompetenzen. Seien           | Sie konkret.                             |                                                                  | ✓ Bearbeiten |                      |
|                                       | Einstellungen                                                                              | C                                                                               |                                          |                                                                  |              |                      |
|                                       | Persönliches Konto löschen                                                                 | D                                                                               |                                          |                                                                  |              |                      |

Hinweis: Sie können nur Ihre Kontaktinformationen anpassen, jedoch nicht weitere Kontakte bearbeiten oder entfernen auch keine neuen hinzufügen. Bei Änderungswünschen wende Sie sich bitte an: <a href="mailto:corporate-services@unisg.ch">corporate-services@unisg.ch</a>

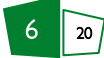

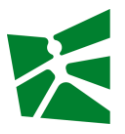

#### 2.3 Bestellübersicht

Nach dem Einloggen haben Sie Zugriff auf das Konto Ihres Unternehmens. In der Navigation oben rechts klicken Sie auf Ihren Namen (A) und können unter Meine Bestellübersicht (B) die Bestellungen Ihres Unternehmens einsehen.

| 🜠 my.hsgcareer.ch   Mein Profil 🛛 🗙          | +                                                           |                                                                         |                      |                                              |              | ~ - @ X                  |
|----------------------------------------------|-------------------------------------------------------------|-------------------------------------------------------------------------|----------------------|----------------------------------------------|--------------|--------------------------|
| ← → C                                        | e/mein-konto/mein-profil/                                   |                                                                         |                      |                                              |              | i                        |
| Universität St.Gallen                        | Startseite Jobs - Events - Rekru                            | tieren an der HSG Unternehmensprofile FAQ Corporate                     |                      |                                              | D            | E - Max Muster (CSC) - A |
|                                              | Home > Mein Konto > Mein Profil                             |                                                                         |                      |                                              |              | Mein Profil              |
|                                              |                                                             | Kontaktinformationen                                                    |                      |                                              | ✓ Bearbeiten | Mein Unternehmensprofil  |
|                                              |                                                             | Geschäftsadresse                                                        |                      |                                              | P            | Meine Anmeldungen        |
|                                              |                                                             | ✓ Muster & Co. (CSC)                                                    | Telefon (direkt)     | +41 71 224 39 62                             |              | Melne Bestellubersicht   |
|                                              |                                                             | Dufourstrasse 50<br>9000 St. Gallen<br>Schweiz                          | E-Mail 😑<br>Webseite | csc.support@unisg.ch<br>https://hsgcareer.ch |              | abmelden                 |
|                                              | Kurzinformation   Bearbeiten                                |                                                                         |                      |                                              |              |                          |
|                                              | Name<br>Max Muster (CSC)<br>Korrespondenzsprache<br>Deutsch | Profil-Slogan<br>Kurzprofil - Ihre Erfahrungen und Kompetenzen. Seien S | ie konkret.          |                                              | ✓ Bearbeiten |                          |
|                                              | Einstellungen                                               |                                                                         |                      |                                              |              |                          |
|                                              | Passwort ändern                                             |                                                                         |                      |                                              |              |                          |
|                                              | Persönliches Konto löschen                                  |                                                                         |                      |                                              |              |                          |
|                                              | O Persönliches Konto löschen                                |                                                                         |                      |                                              |              |                          |
|                                              |                                                             |                                                                         |                      |                                              |              |                          |
| https://my.hsgcareer.ch/de/mein-konto/meine- | bestelluebersicht/                                          |                                                                         |                      |                                              |              |                          |

Sie gelangen zur Übersicht (A) aller Bestellungen und können bei Bedarf die Bestellübersicht als PDF (B) herunterladen. Über die Suchen-Funktion (C) können Sie nach Rechnungsname und Referenznummer eingrenzen oder einen Zeitraum von/bis definieren.

| my.hsgcareer.ch   Meine Bestellül × | InvoicePdf           | ×   +                |                |                              |             |              |              |        | ~ - Ø              |
|-------------------------------------|----------------------|----------------------|----------------|------------------------------|-------------|--------------|--------------|--------|--------------------|
| C 🔒 my.hsgcareer.ch/de/             | 'mein-konto/meine-be | stelluebersicht/     |                |                              |             |              |              | 2      | le ☆ □ 4           |
| Universität St.Gallen               | Startseite Jobs -    | Events - Rek         | rutieren an de | r HSG Unternehmensprofile FA | Q Corporate |              |              | DE 🗸 🕴 | Max Muster (CSC) 🤟 |
|                                     | Home > Mein Kon      | to > Meine Bestellüb | ersicht        |                              |             |              |              |        |                    |
|                                     | Rechnungsname        |                      |                | Referenznummer               |             | Zeitraum von | Zeitraum bis |        |                    |
| _                                   | Rechnungsname        |                      | ×              | × Referenznummer             |             | Zeitraum von | Zeitraum bis |        |                    |
| С                                   | Suchen Filte         | r zurücksetzen       |                |                              |             |              |              |        |                    |
|                                     | Datum                | Fälligkeit           | Rechnur        | ng                           | Total       |              |              |        |                    |
| A                                   | 13.06.2023           | 13.07.2023           | Erweiter       | tes Unternehmensprofil       | CHF 0       | ,00 Hero     | unterladen   |        |                    |
|                                     |                      |                      |                |                              |             |              |              |        |                    |
|                                     |                      | 1                    |                |                              |             |              |              |        |                    |
|                                     |                      |                      |                |                              |             |              |              |        |                    |

Hinweis: Bitte beachten Sie, dass die Rechnungen separat versandt werden. Falls Sie die Rechnung nicht per Post erhalten möchten, können Sie jeweils bei einer Bestellung über <u>my.hsgcareer.ch</u> angeben, ob die Rechnung stattdessen per E-Mail zur Verfügung gestellt werden soll.

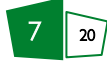

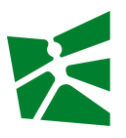

## 3 Events: Anpassen von Details

Die Buchung von Veranstaltungen läuft über die Karriere-Plattform <u>my.hsgcareer.ch</u>. Nach der Buchung werden Sie bzw. die Kontaktperson Ihres Unternehmens von uns informiert, wenn Sie die Details der gebuchten Veranstaltung selbständig anpassen können. Voraussetzung für die Buchung und Verwaltung Ihrer gebuchten Events ist ein gültiges Login für die Karriere-Plattform my.hsgcareer.ch.

#### 3.1 Schritt I – Anmelden auf my.hsgcareer.ch

- A) Gehen Sie auf unsere Karriereplattform my.hsgcareer.ch/de/authent/login.
- B) Melden Sie sich mit Ihren Zugangsdaten an. Falls Sie Probleme mit Ihrem Login haben, wenden Sie sich bitte an <u>csc.support@unisg.ch</u>.

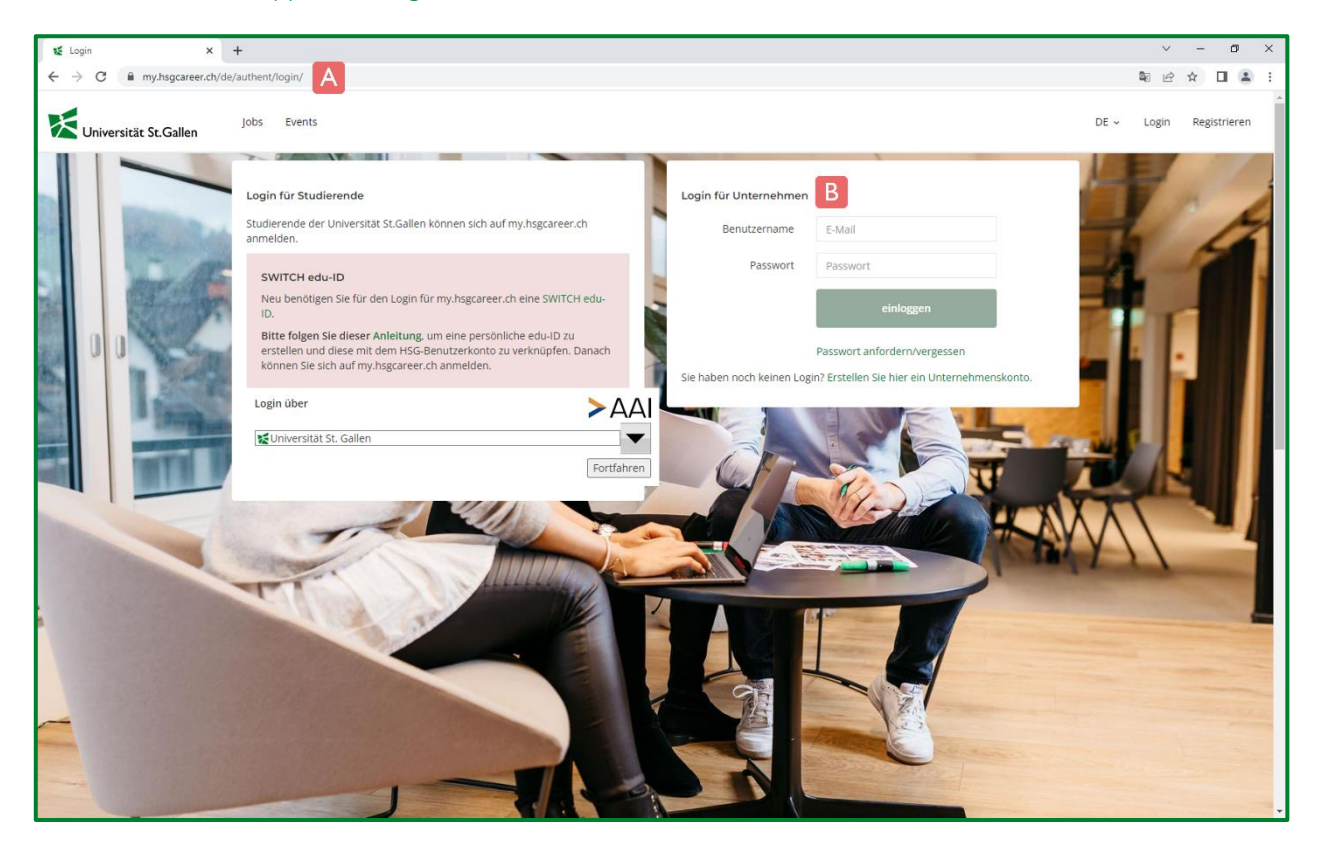

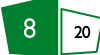

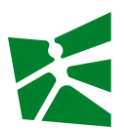

#### 3.2 Schritt 2 – Event einsehen

- A) Klicken Sie im oberen Menü-Bereich auf den Reiter Events.
- B) Klicken Sie auf Meine Events verwalten und Sie gelangen nun zur Gesamtübersicht aller Ihrer Events.
- C) Im Reiter Aktuelle und zukünftige Veranstaltungen finden Sie alle Events Ihres Unternehmens.
- D) Klicken Sie beim gewünschten Event auf den Button Veranstaltung bearbeiten für die Anpassung der Event-Details.

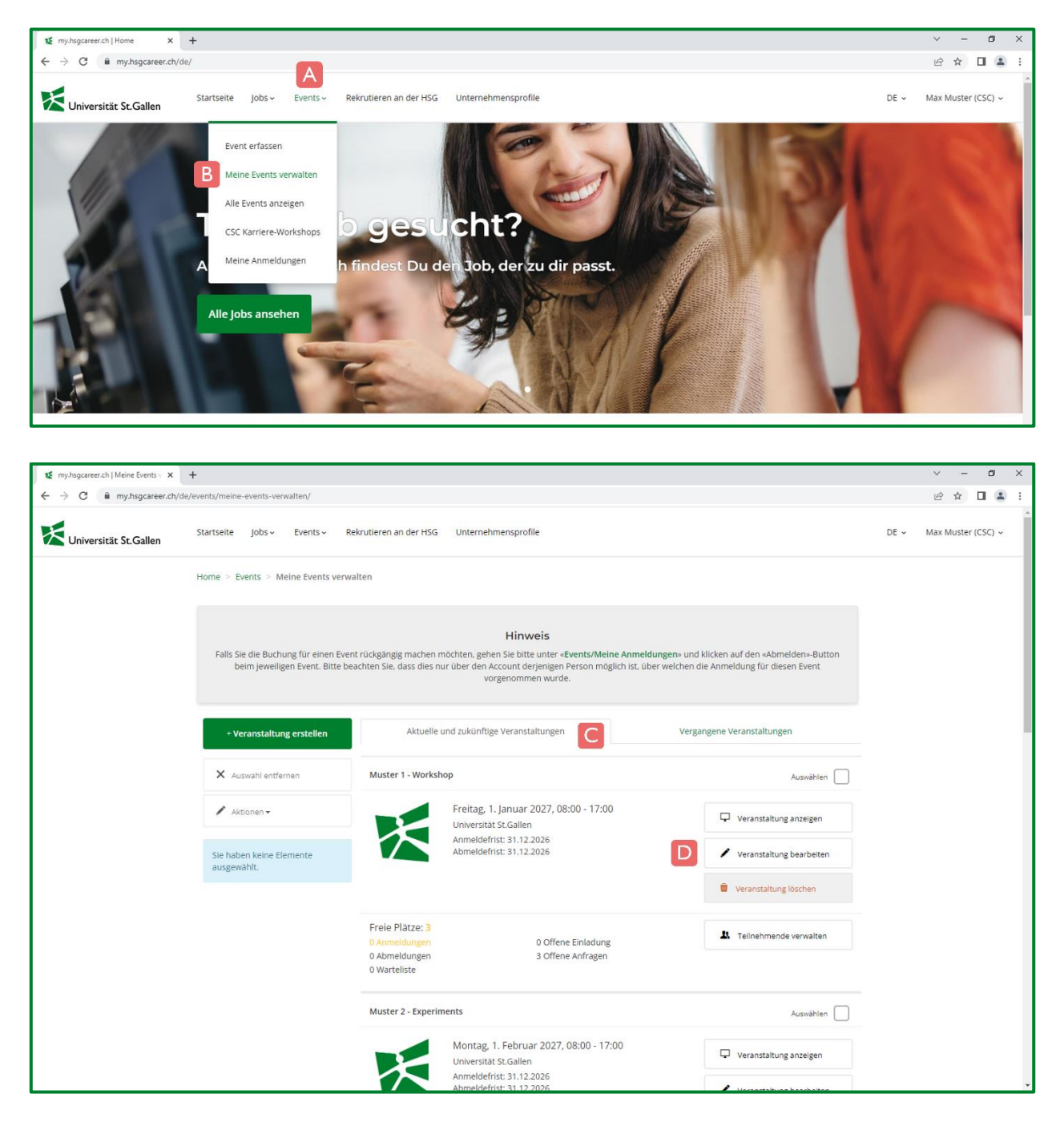

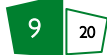

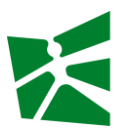

#### 3.3 Schritt 3 – Event anpassen

Mit dem Klick auf den Button Veranstaltung bearbeiten (siehe 3.2) gelangen Sie in die Detail-Ansicht des jeweiligen Events. Anpassungen sind mittels der grün gefärbten Buttons möglich:

- A) Logo der Veranstaltung
- B) Hintergrundbild der Veranstaltung
- C) Basisinformationen: Titel der Veranstaltung
- D) Beschreibung der Veranstaltung
- E) PDF Dokument: Dokument auswählen
- F) Medien: Dokumente und Video-Einbettung

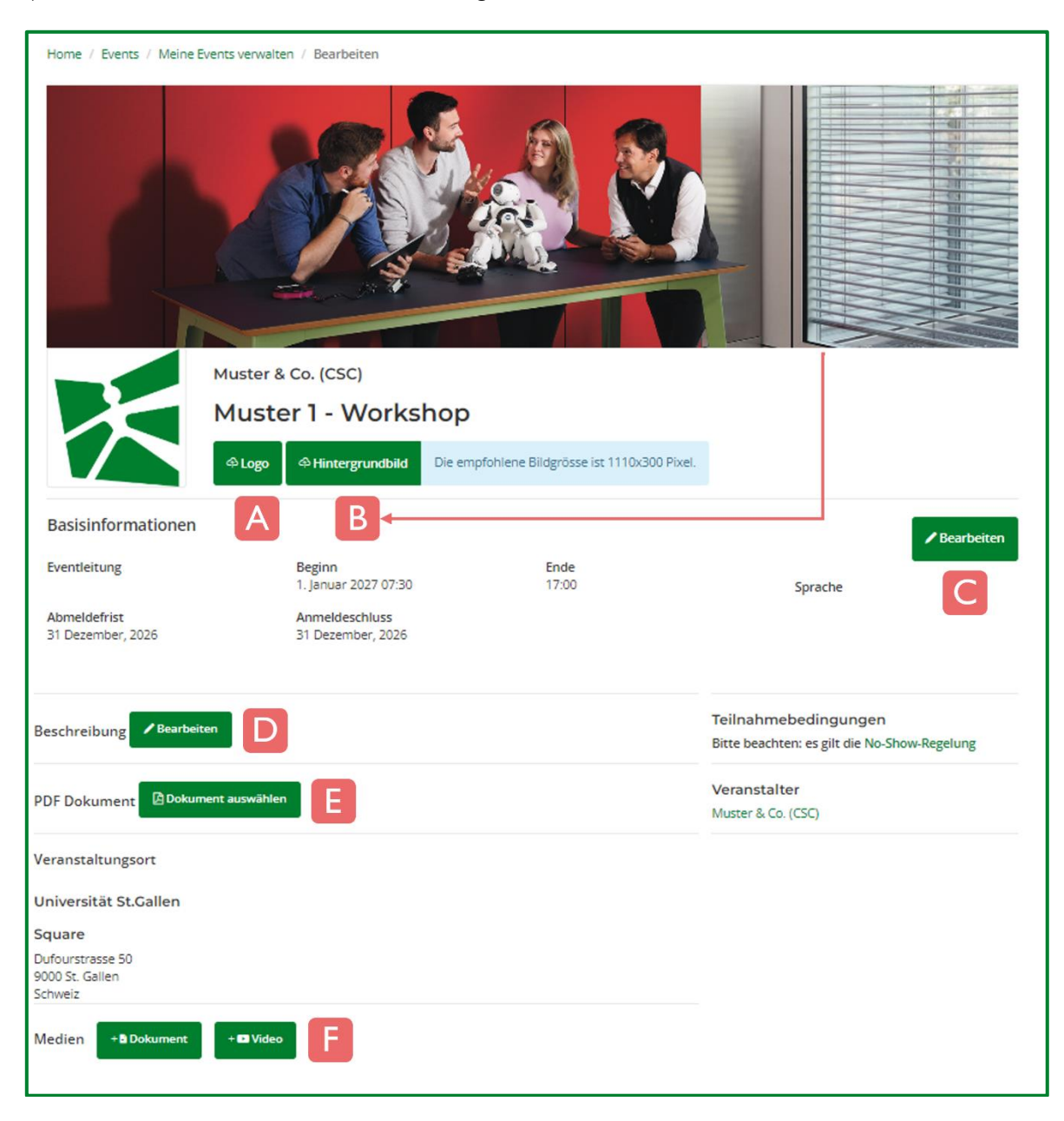

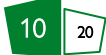

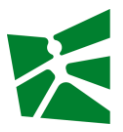

Nach der Bearbeitung der jeweiligen Details klicken Sie auf den Button Speichern (A) und ein entsprechender Hinweis (B) wird eingeblendet.

| o <b>bs - Events - Rekruti</b><br>Bearbeiten | ren an der HSG Unternehmensorofile FAO Corporate | × Geändert ×               |
|----------------------------------------------|--------------------------------------------------|----------------------------|
| Titel der Ve                                 | anstaltung * V Muster 1 - Workshop TEST          | Die Daten wurden geändert. |
| × Abbrechen - × Spe                          |                                                  | В                          |

#### Hinweise

- Aus technischen Gründen kann es vorkommen, dass Änderungen nicht sofort angezeigt werden. Ein Reload des Browsers oder das Aus- und wieder Einloggen sowie das Leeren des Browser-Caches können Abhilfe verschaffen.
- 2) Folgende Event-Details können **nicht** durch Sie angepasst werden. Falls bei diesen Details Änderungen gewünscht sind, wenden Sie sich bitte an das entsprechende Event-Team (siehe Buchungsbestätigung per E-Mail oder Kommunikation allgemein):
  - Basisinformationen: Eventleiter, Beginn/Ende, Abmeldefrist/Anmeldeschluss, Sprache
  - Teilnahmebedingungen
  - Veranstalter
  - Veranstaltungsort

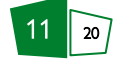

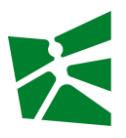

## 4 Events: Verwaltung der Bewerbungen & Selektion von Teilnehmenden

Studierende bewerben sich auf Events von Unternehmen. Dabei bestimmen die Studierenden selbst, welche Profil-Informationen sie mit den Unternehmen teilen möchten. Die Unternehmen können die freigegebenen Profil-Informationen der Bewerbenden einsehen und die Bewerbungen für ihren Event akzeptieren oder ablehnen.

Datenschutz: Die personenbezogenen Daten dürfen ausschliesslich im Rahmen der Verwaltung der Event-Teilnahme genutzt werden. Eine anderweitige Verwendung ist ausdrücklich untersagt. Es gelten die datenschutzrechtlichen Bestimmungen der Universität St.Gallen (HSG).

Die Teilnehmer-Selektion seitens Unternehmen umfasst folgende Schritte:

- 1) Anmelden auf my.hsgcareer.ch
- 2) Event einsehen
- 3) Profile einsehen und bewerten
- 4) Selektion
- 5) Kommunikation (optional)

#### 4.1 Schritt I – Anmelden auf my.hsgcareer.ch

- A) Gehen Sie auf unsere Karriereplattform <u>my.hsgcareer.ch/de/authent/login</u>.
- B) Melden Sie sich mit Ihren Zugangsdaten an. Falls Sie Probleme mit Ihrem Login haben, wenden Sie sich bitte an <a href="mailto:csc.support@unisg.ch">csc.support@unisg.ch</a>.

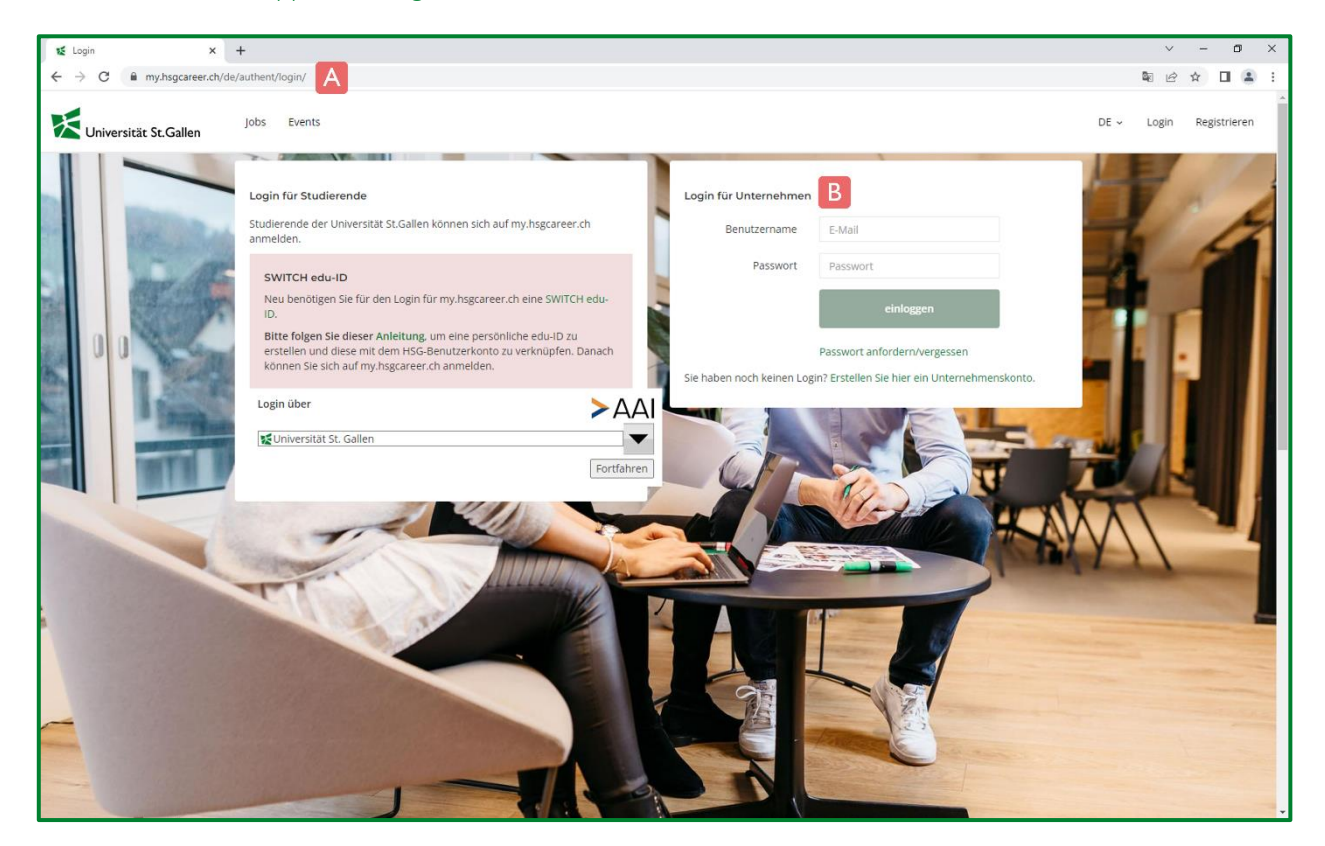

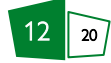

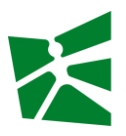

#### 4.2 Schritt 2 – Event einsehen

- A) Klicken Sie im oberen Menü-Bereich auf den Reiter Events.
- B) Klicken Sie auf Meine Events verwalten und Sie gelangen nun zur Gesamtübersicht aller Ihrer Events.
- C) Im Reiter Aktuelle und zukünftige Veranstaltungen finden Sie alle Events Ihres Unternehmens.
- D) In unteren Bereich sehen Sie eine Kurz-Übersicht zum Anmeldstatus des jeweiligen Events.
- E) Klicken Sie auf den Button Teilnehmende verwalten für die Administration der Bewerbenden.

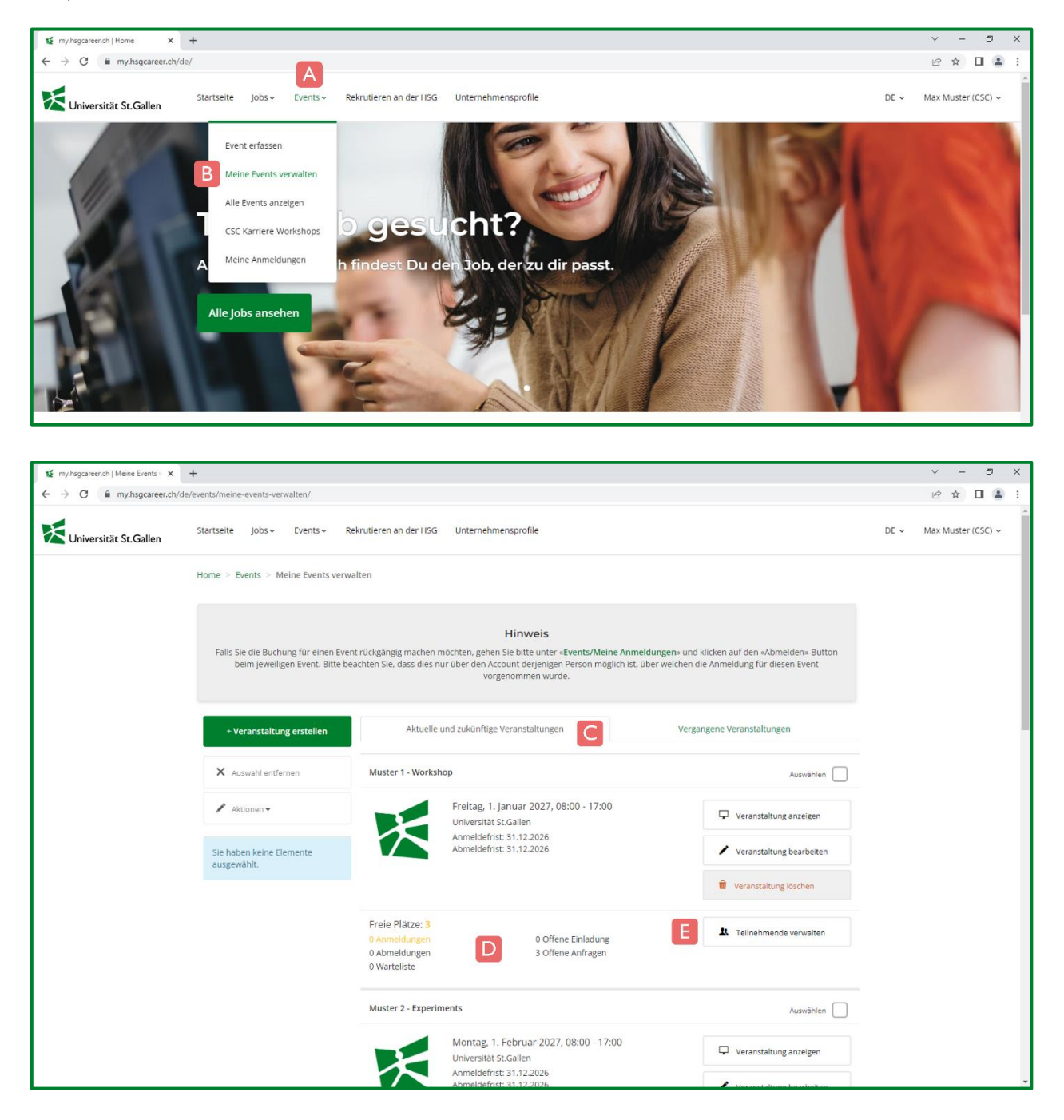

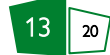

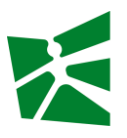

#### 4.3 Schritt 3 – Profile einsehen und bewerten

#### Einzelnes Profil einsehen

Mit dem Klick auf den Button Teilnehmende verwalten (siehe 4.2) gelangen Sie in die Detail-Ansicht des jeweiligen Events.

- G) Unter Offene Anfragen sind alle Personen ersichtlich, die sich für den Event beworben haben. Die Nummer in Klammern zeigt die Anzahl der Bewerbungen an.
- H) Wenn Sie das Profil einer bestimmten Person einsehen möchten, klicken Sie auf den Button Aktionen:
  - C) Mit Klick auf den Button Profil anzeigen werden Ihnen die Profil-Informationen der ausgewählten Person angezeigt.
  - D) Mit Klick auf den Button Profil herunterladen werden Ihnen die Profil-Informationen der ausgewählten Person per E-Mail (Download-Link) zugstellt.

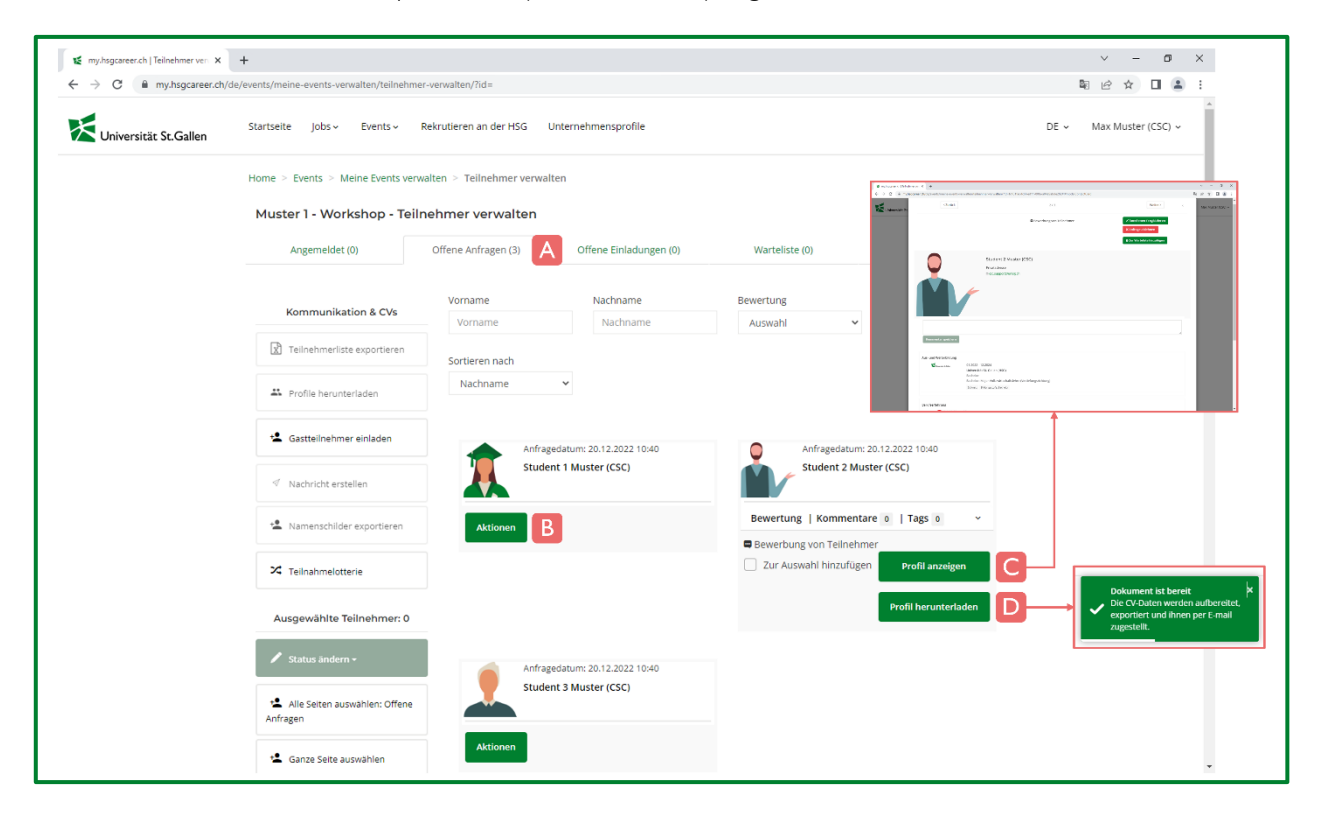

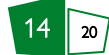

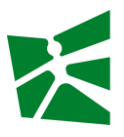

#### Mehrere Profile einsehen

Mit dem Klick auf den Button Teilnehmende verwalten (siehe 4.2) gelangen Sie in die Detail-Ansicht des jeweiligen Events.

- A) Mit Klick auf den Button Aktionen klappt sich ein Bereich mit weiteren Optionen auf.
- B) Wählen Sie mit Zur Auswahl hinzufügen alle Personen aus, die Sie selektieren möchten. Sie sehen auf der linken Seite unten jeweils, welche Personen Sie (bereits) ausgewählt haben.
- C) Mit Klick auf den Button Profile herunterladen werden Ihnen die Profil-Informationen der ausgewählten Personen per E-Mail (Download-Link) zugestellt.

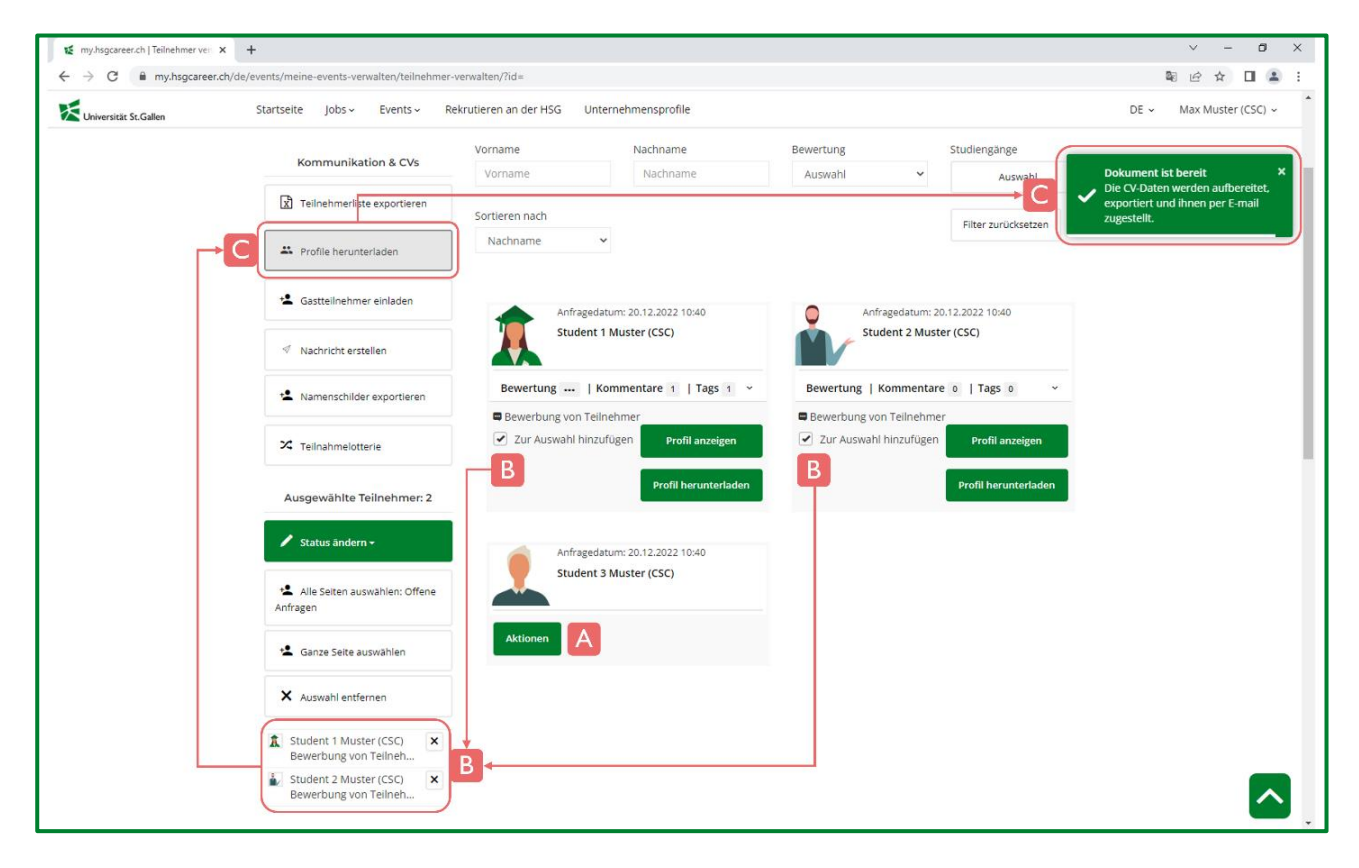

#### Hinweise

- Die Bereitstellung mehrere Profile benötigt Zeit, da diese im Hintergrund zu einem Dokument zusammengefasst werden. Es kann folglich mehrere Minuten dauern, bis Sie das E-Mail mit dem Download-Link erhalten.
- Haben Studierende in ihrem Profil zusätzliche Dokumente (bspw. Zertifikate) hochgeladen, ist dies über entsprechende Cloud-Icons ersichtlich. Falls Sie diese zusätzlichen Dokumente einsehen möchten, müssen Sie auf das jeweilige Icon klicken, welches mit dem jeweiligen Dokument verlinkt ist. Falls Sie sich die Profile per E-Mail zustellen lassen, sind solche zusätzlichen Dokumente nicht Teil des konsolidierten Dokuments.
- Falls Sie die Dokumente nicht öffnen oder herunterladen können, hängt das ggf. mit den Sicherheitseinstellungen in Ihrem Unternehmen (IT Policy) zusammen.

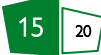

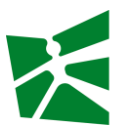

#### Profile bewerten, kommentieren und taggen

Sie haben die Möglichkeit, die Bewerbenden zu (A) bewerten sowie (B) Kommentare und (C) Tags anzubringen. Solche Angaben sind **ausschliesslich** für Sie resp. diejenigen Personen einsehbar, die Ihrem Unternehmens-Account zugeordnet sind.

| my.hsgcareer.ch   Teilnehmer ver | × +                                               |                                                   |                                | v – 0                                     |
|----------------------------------|---------------------------------------------------|---------------------------------------------------|--------------------------------|-------------------------------------------|
| → C 🗎 my.hsgcaree                | er.ch/de/events/meine-events-verwalten/teilnehmer | -verwalten/?id=                                   |                                | \$2 1 1 1 1 1 1 1 1 1 1 1 1 1 1 1 1 1 1 1 |
| Universität St.Gallen            | Startseite Jobs - Events - R                      | lekrutieren an der HSG Unternehmensprofile        |                                | DE ~ Max Muster (CSC)                     |
|                                  |                                                   | Vorname Nachname                                  | Bewertung Studiengänge         |                                           |
|                                  | Kommunikation & CVs                               | Vorname Nachname                                  | Auswahl 👻 Auswahl              |                                           |
|                                  | Teilnehmerliste exportieren                       | Sortieren nach                                    | Effort sufficient an           |                                           |
|                                  | 🗮 Profile herunterladen                           | Nachname 👻                                        | Pilter zurücksetzen            |                                           |
|                                  | 😫 Gastteilnehmer einladen                         | Anfragedatum: 20.12.2022 10:40                    | Anfragedatum: 20.12.2022 10:40 |                                           |
|                                  | ✓ Nachricht erstellen                             | Student 1 Muster (CSC)                            | Student 2 Muster (CSC)         |                                           |
|                                  | 😫 Namenschilder exportieren                       | Bewertung   Kommentare 1   Tags 1 ^<br>Bewertung: | Aktionen                       |                                           |
|                                  | × Teilnahmelotterie                               | Kommentare 1 A Max Muster (CSC), 19.12.2022       |                                |                                           |
|                                  | Ausgewählte Teilnehmer: 0                         |                                                   |                                |                                           |
|                                  | 🖍 Status ändern 🕶                                 | Kommentar speichern                               |                                |                                           |
|                                  | 😩 Alle Seiten auswählen: Offene<br>Anfragen       | Tags 1                                            |                                |                                           |
|                                  | Sanze Seite auswählen                             | С                                                 |                                |                                           |
|                                  | × Auswahl entfernen                               | Tag hinzufügen                                    |                                |                                           |
|                                  | Sie haben noch keine Teilnehmer<br>ausgewählt.    | Zur Auswahl hinzufügen Profil anzeigen            |                                | _                                         |
|                                  |                                                   | Profil herunterladen                              |                                |                                           |

#### Filtern und Sortieren

Abhängig von den verfügbaren Profil-Informationen können Sie filtern nach (A) Bewertung und (B) Studiengänge. Sie können die Filterung jederzeit mittels (C) Filter zurücksetzen aufheben. Über den Dropdown (D) Sortieren nach können Sie die gewünschte Sortierung auswählen.

|                                                                        |                                             |                           |                            |                         |                      |      |        |             | -          |
|------------------------------------------------------------------------|---------------------------------------------|---------------------------|----------------------------|-------------------------|----------------------|------|--------|-------------|------------|
| 🐮 my.hsgcareer.ch   Teilnehmer ven 🗙                                   | +                                           |                           |                            |                         |                      |      | ~      | - 0         | ×          |
| $\leftrightarrow$ $\rightarrow$ $\mathcal{C}$ $($ $``my.hsgcareer.ch/$ | /de/events/meine-events-verwalten/teilnehme | er-verwalten/?id=         |                            |                         |                      |      | E 1    | 2           | <b>.</b> : |
| Universität St.Gallen                                                  | Startseite Jobs - Events -                  | Rekrutieren an der HSG    | Unternehmensprofile        |                         |                      | DE 🗸 | Max Mu | ister (CSC) | ÷          |
|                                                                        | Home > Events > Meine Events ven            | valten > Teilnehmer verwa | alten                      |                         |                      |      |        |             |            |
|                                                                        | Muster 1 - Workshop - Teil                  | nehmer verwalten          |                            |                         |                      |      |        |             | - 1        |
|                                                                        | Angemeldet (0)                              | Offene Anfragen (3)       | Offene Einladungen (0)     | Warteliste (0)          | Abgemeldet (0)       |      |        |             | - 1        |
|                                                                        | Kommunikation & CVs                         | Vorname                   | Nachname                   | Bewertung               | Studiengänge         |      |        |             |            |
|                                                                        | Teilnehmerliste exportieren                 | Vorname<br>Sortleren nach | Nachname                   | Auswahl<br>Auswahl<br>1 | Y Auswahl            |      |        |             |            |
|                                                                        | ** Profile herunterladen                    | Nachname                  | ~ D                        | 2<br>3                  | Filter zurücksetzen  |      |        |             |            |
|                                                                        | 😫 Gastteilnehmer einladen                   | Anfra                     | agedatum: 20.12.2022 10:40 | Anfragedatu             | im: 20.12.2022 10:40 |      |        |             |            |
|                                                                        |                                             | Stud                      | lent 1 Muster (CSC)        | Student 2               | Muster (CSC)         |      |        |             |            |
|                                                                        | * Namenschilder exportieren                 | Aktionen                  |                            | Aktionen                |                      |      |        |             |            |
|                                                                        | X Teilnahmelotterie                         | Anfra                     | agedatum: 20.12.2022 10:40 |                         |                      |      |        |             |            |
|                                                                        | Ausgewählte Teilnehmer: 0                   | Stud                      | lent 3 Muster (CSC)        |                         |                      |      |        |             |            |
|                                                                        | 🖌 Status ändern 🗸                           | Aktionen                  |                            |                         |                      |      |        |             |            |
|                                                                        | Alle Seiten auswählen: Offene<br>Anfragen   |                           |                            |                         |                      |      |        |             |            |
|                                                                        | Ganze Seite auswählen                       |                           |                            |                         |                      |      |        |             |            |

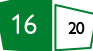

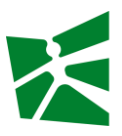

#### 4.4 Schritt 4 – Selektion

Sie finden alle Bewerbungen im Bereich offene Anfragen (siehe 4.3). Im Rahmen der Selektion können Sie aus folgenden Status auswählen:

- Annehmen / registrieren : Sie akzeptieren die Bewerbung und laden die Person zu Ihrem Event ein.
- Anfrage ablehnen : Sie lehnen die Bewerbung ab.
- **Zur Warteliste hinzufügen** : Sie sind sich nicht sicher und verschieben die Entscheidung auf später.
- Abmelden : Diesen Status können Sie verwenden, wenn ursprünglich angemeldete Studierende sich direkt bei Ihnen abmelden (bspw. telefonisch oder per E-Mail).

#### Hinweise

- Jede Änderung des Anmeldestatus löst eine E-Mail an die jeweiligen Teilnehmenden aus.
- Bitte stellen Sie sicher, dass Sie die Selektion bis spätestens 72 Stunden vor Event-Beginn abgeschlossen haben. Am Ende sollten keine Bewerbenden mehr den Status *offen* oder *Warteliste* haben. Dadurch kann die Rate der No-Shows (angemeldete Studierende, die nicht erscheinen) reduziert werden.

#### Einzelne Person auswählen (Schnellauswahl)

- A) Mit Klick auf den Button Aktionen klappt sich ein Bereich mit weiteren Optionen auf.
- B) Mit Klick auf den Button Profil anzeigen werden Ihnen die Profil-Informationen der ausgewählten Person angezeigt.
- C) Im Bereich oben rechts können Sie mit den entsprechenden Buttons den gewünschten Anmeldestatus setzen. Achtung: Bitte beachten Sie, dass mit diesem Vorgehen keine Vorschau der Standard-Benachrichtigung angezeigt wird und die Benachrichtigung an den Studierenden nach Wahl des Anmeldestatus sofort ausgelöst wird.

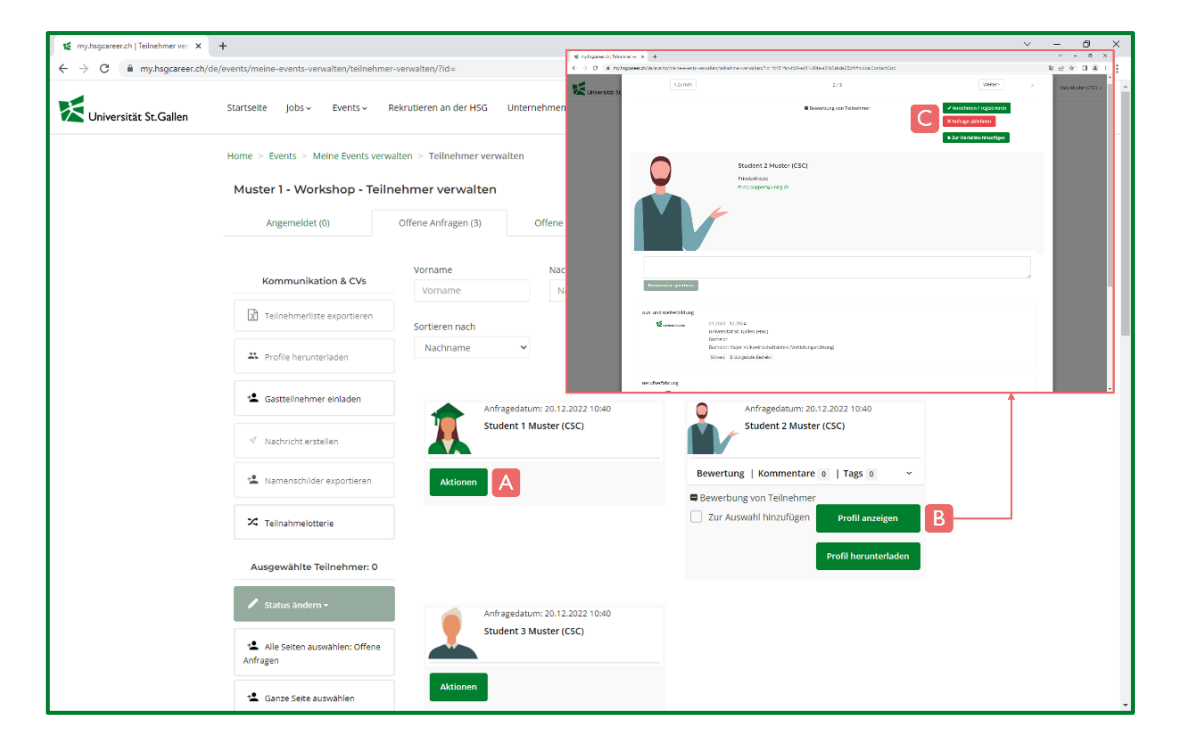

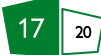

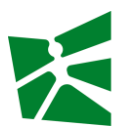

#### Mehrere Personen auswählen

- A) Mit Klick auf den Button Aktionen klappt sich ein Bereich mit weiteren Optionen auf.
- B) Wählen Sie mit Zur Auswahl hinzufügen alle Personen aus, die Sie selektieren möchten. Sie sehen auf der linken Seite unten jeweils, welche Personen Sie (bereits) ausgewählt haben.
- C) Mit Klick auf den Button Status ändern sehen Sie die Status-Auswahl.
- D) Wählen Sie den gewünschten Status und Sie gelangen zur Vorschau der Standard-Benachrichtigung.
- E) Für den Versand klicken Sie den Button Nachricht jetzt senden.

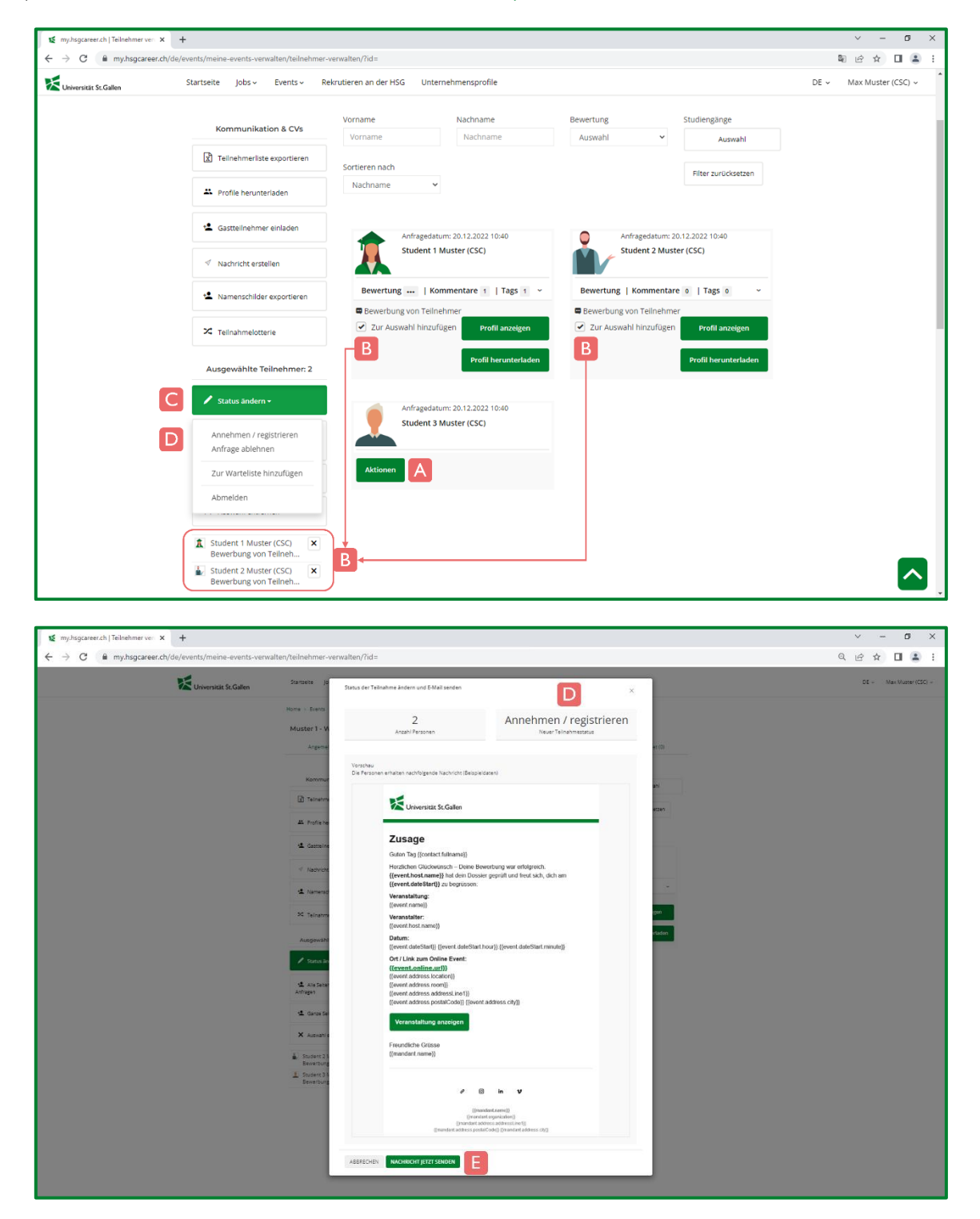

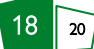

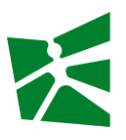

#### 4.5 Schritt 5 – Kommunikation (optional)

Falls Sie den Teilnehmenden Ihres Events zusätzliche Informationen (bspw. Update zur Veranstaltung) zukommen lassen möchten, können Sie eine Nachricht senden.

- A) Mit Klick auf den Button Aktionen klappt sich ein Bereich mit weiteren Optionen auf.
- B) Wählen Sie mit Zur Auswahl hinzufügen alle Personen aus, die Sie selektieren möchten. Sie sehen auf der linken Seite unten jeweils, welche Personen Sie (bereits) ausgewählt haben.
- C) Klicken Sie auf dem Button Nachricht erstellen, es öffnet sich ein weiteres Fenster.
- D) Wählen Sie die gewünschte Vorlage aus.
- E) In diesem Bereich können Sie bei Bedarf den Text anpassen.
- F) Hier sehen Sie die Vorschau der Nachricht.
- G) Klicken Sie auf den Button Nachricht jetzt senden.
- H) Sie müssen den Verstand mit bestätigen freigeben.
- I) Alternativ können Sie auch die Teilnehmerliste exportieren: Im Excel-File sind die jeweiligen E-Mail-Adressen enthalten und können für den regulären Mail-Versand herangezogen werden.

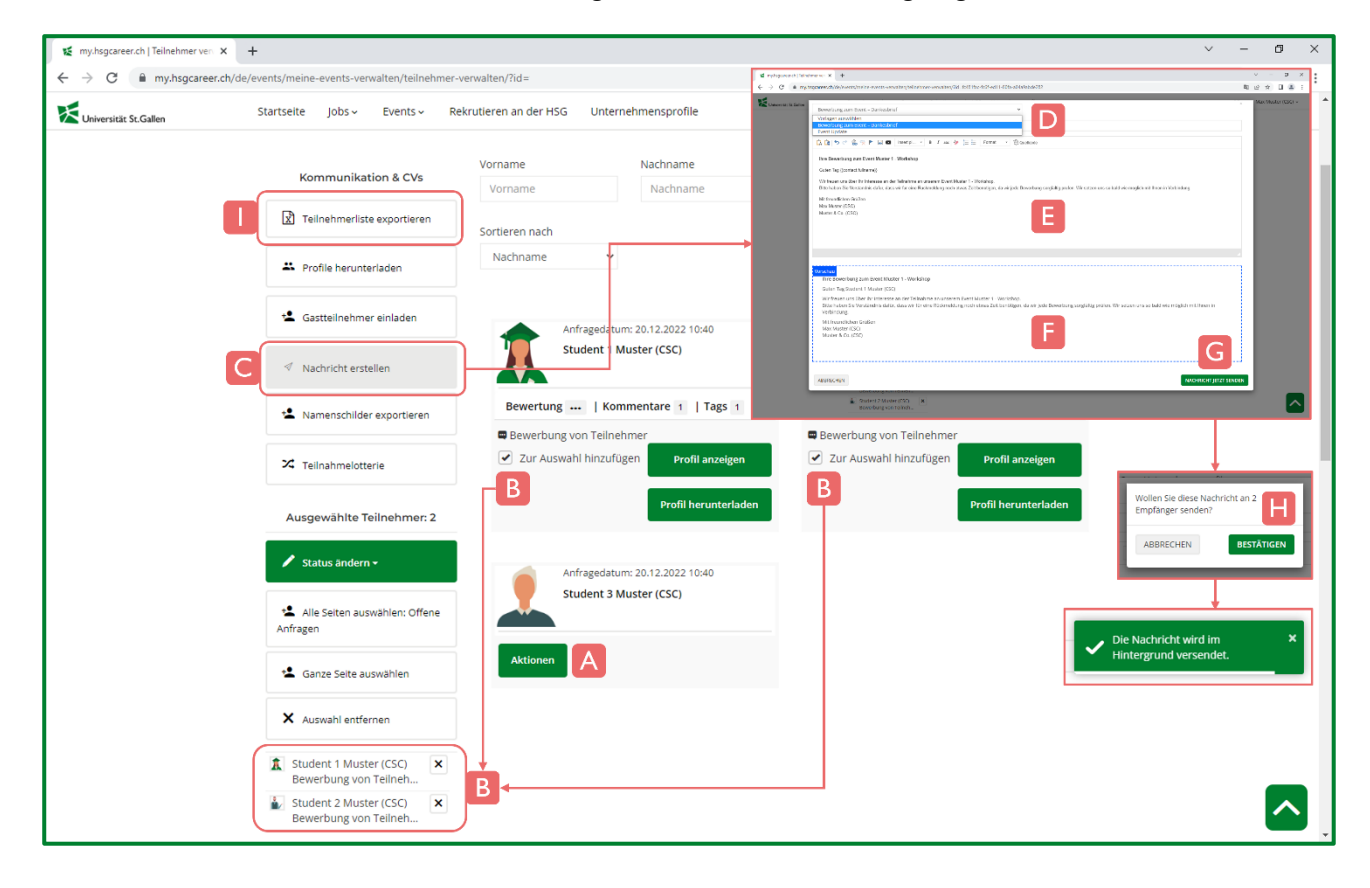

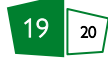

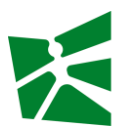

#### 4.6 Zusammenfassung

- Datenschutz: Die personenbezogenen Daten dürfen ausschliesslich im Rahmen der Verwaltung der Event-Teilnahme genutzt werden. Eine anderweitige Verwendung ist ausdrücklich untersagt. Es gelten die datenschutzrechtlichen Bestimmungen der Universität St.Gallen (HSG).
- Jede Änderung des Anmeldestatus löst eine E-Mail an die jeweiligen Bewerbenden aus.
- Die Bereitstellung mehrere Profile benötigt Zeit, da diese im Hintergrund zu einem Dokument zusammengefasst werden. Es kann folglich mehrere Minuten dauern, bis Sie das E-Mail mit dem Download-Link erhalten.
- Haben Studierende in ihrem Profil zusätzliche Dokumente (bspw. Zertifikate) hochgeladen, ist dies im konsolidierten Dokument über entsprechende Upload-Icons ersichtlich. Falls Sie diese zusätzlichen Dokumente einsehen möchten, müssen Sie auf das jeweilige Icon klicken, welches mit dem jeweiligen Dokument verlinkt ist. Falls Sie sich die Profile per E-Mail zustellen lassen, sind solche zusätzlichen Dokumente nicht Teil des konsolidierten Dokuments.
- Falls Sie die Dokumente nicht öffnen oder herunterladen können, hängt das ggf. mit den Sicherheitseinstellungen in Ihrem Unternehmen (IT Policy) zusammen.
- Bitte stellen Sie sicher, dass Sie die Selektion bis spätestens 72 Stunden vor Event-Beginn abgeschlossen haben, in dem Sie die Bewerbenden *einladen* oder deren Bewerbungen *ablehnen*. Am Ende sollten keine Bewerbenden mehr den Status *offen* oder *Warteliste* haben. Dadurch kann die Rate der No-Shows (angemeldete Studierende, die nicht erscheinen) reduziert werden.

## 5 Kontakt

Universität St.Gallen (HSG) Career & Corporate Services (CSC) Gatterstrasse 1 9000 St.Gallen

administrative Fragen:corporate-services@unisg.ch+41 71 224 39 00technische Anliegen:csc.support@unisg.ch

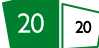